## 一第24回大阪大学学生生活調査の回答の進め方一(スマホ版)

#### ① KOAN で検索 (URL) <u>https://koan.osaka-u.ac.jp/</u>

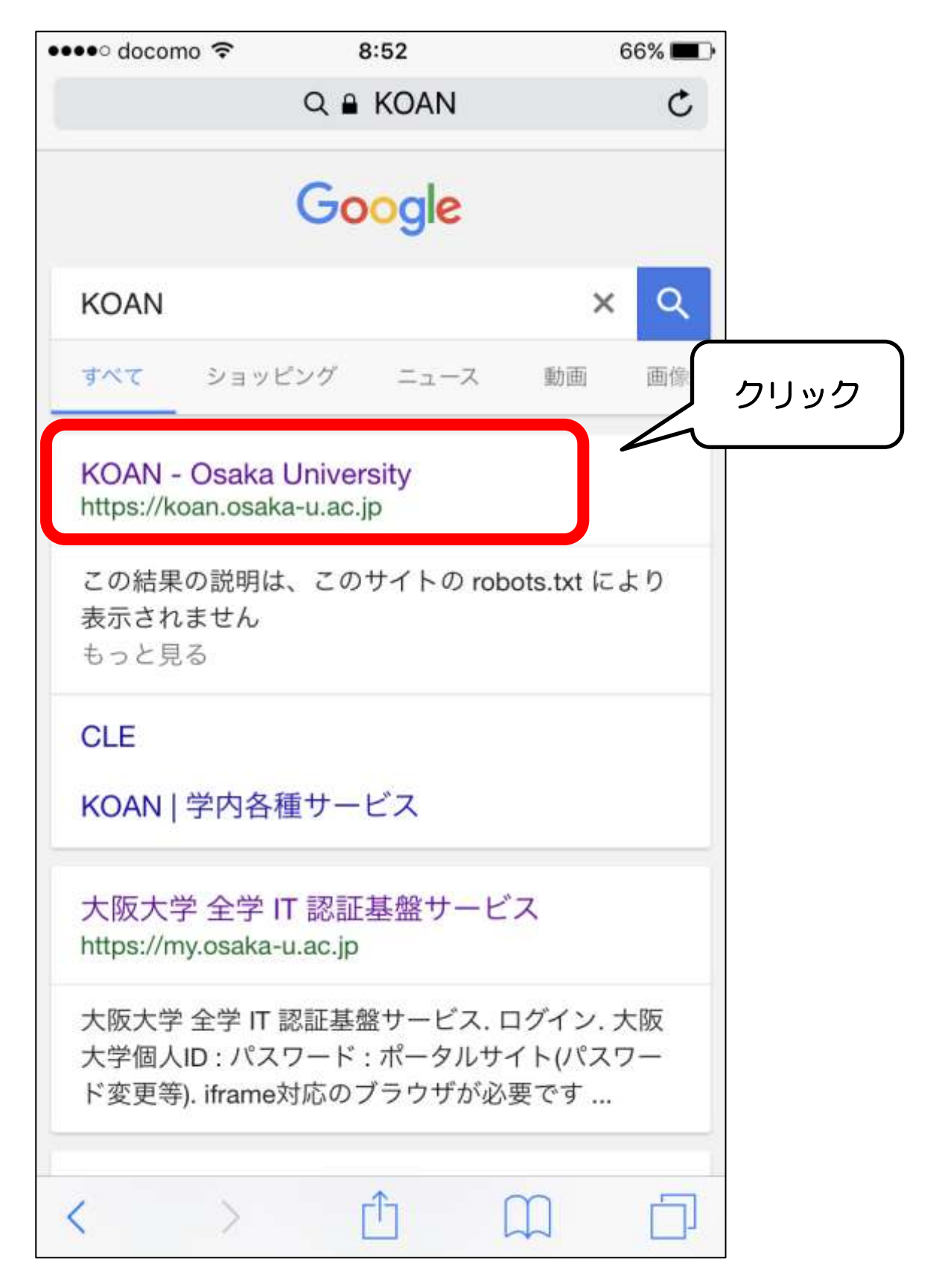

② ID とパスワードを入力して「ログイン」をクリック

| ●●●●○ doc | como 穼             | 8:52                                     |                               | 66% 🔳 )   |         |
|-----------|--------------------|------------------------------------------|-------------------------------|-----------|---------|
|           | 🔒 ou-id            | p.auth.osaka                             | a-u.ac.jp                     | C         |         |
|           | 大阪大学               | 2 全学 IT 認証基                              | 基盤サービス   大阪大:                 | k<br>≇ ID | ・パスワードを |
|           | ログイン               |                                          | USAKA UNIVER:                 | ζ, λ      | 、カしログイン |
| ſ         | 大阪大学<br>パスワー       | <sup>2</sup> 個人ID:                       |                               |           |         |
|           | • <u>ポータルサ</u>     | <u>イト(パスワード変)</u>                        | 更等)                           |           |         |
|           | Inform             | サイトの稼働状況<br>ation Systems' Operat        | tional Status                 |           |         |
|           |                    |                                          |                               |           |         |
|           | o KOAN             |                                          |                               |           |         |
|           | о існо             |                                          |                               |           |         |
|           | 🔵 勤務管理(            | Work-time Mgt)                           |                               |           |         |
|           | 🔵 財務会計(/           | Accounting System)                       |                               |           |         |
|           | 🔵 キャンパス            | くメール (CampusMail)                        |                               |           |         |
|           | 🛑 教育用端末            | E (ECS)                                  |                               |           |         |
|           | 💿 授業支援:            | レステム (CLE)                               |                               |           |         |
|           | **<br>The status v | 友間、土日祝日等は状況<br>vill not be updated at ni | 見新ができません<br>ight or on weeken | ds.       |         |
|           | Copyright © 2015   | OSAKA UNIVERSITY AL                      | L RIGHTS RESER                | VED.      |         |
|           |                    | *                                        | $\sim$                        |           |         |

③「アンケート」ボタンをクリック

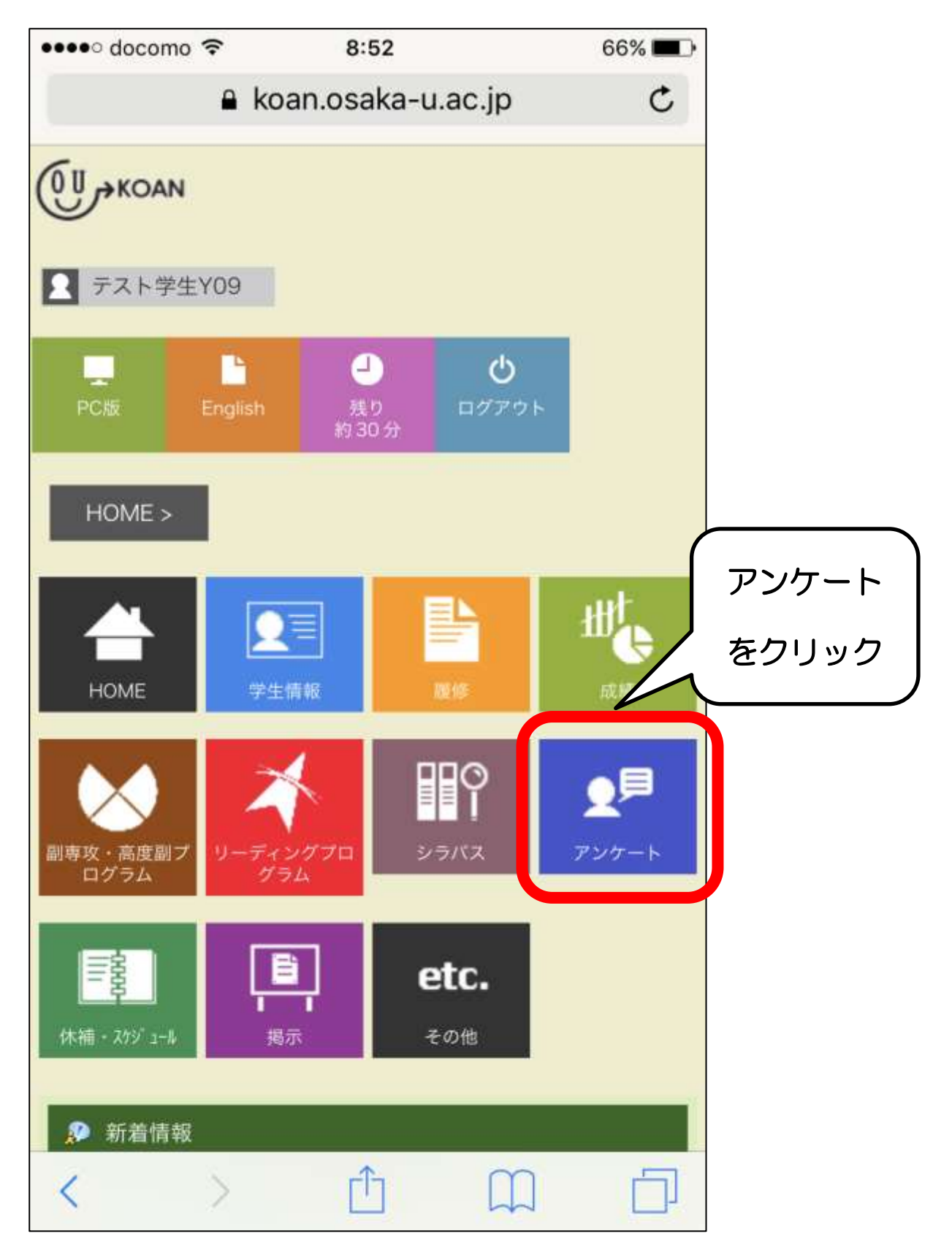

### ④ 「アンケート回答」ボタンをクリック

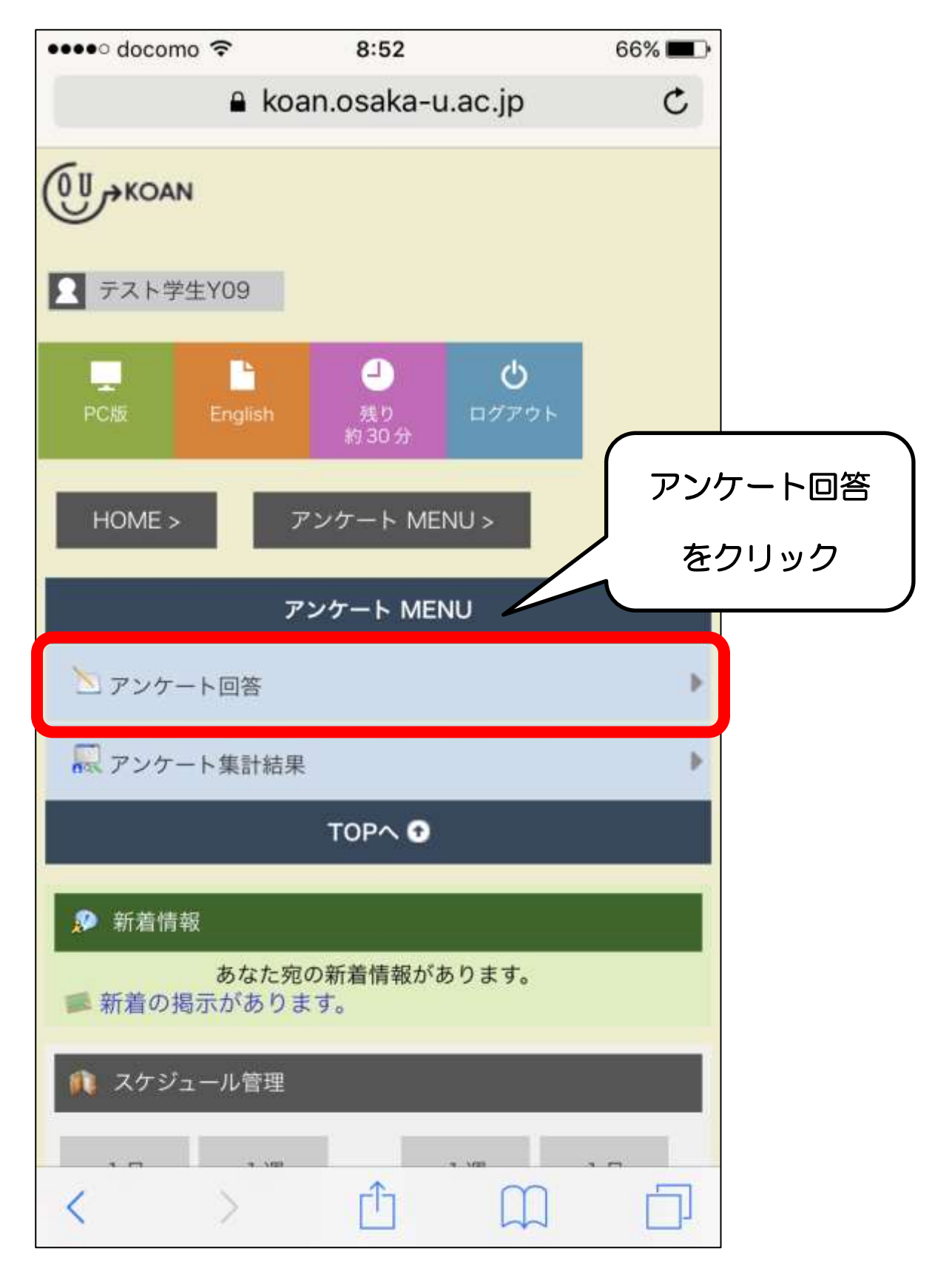

# ⑤ 「2」をクリック

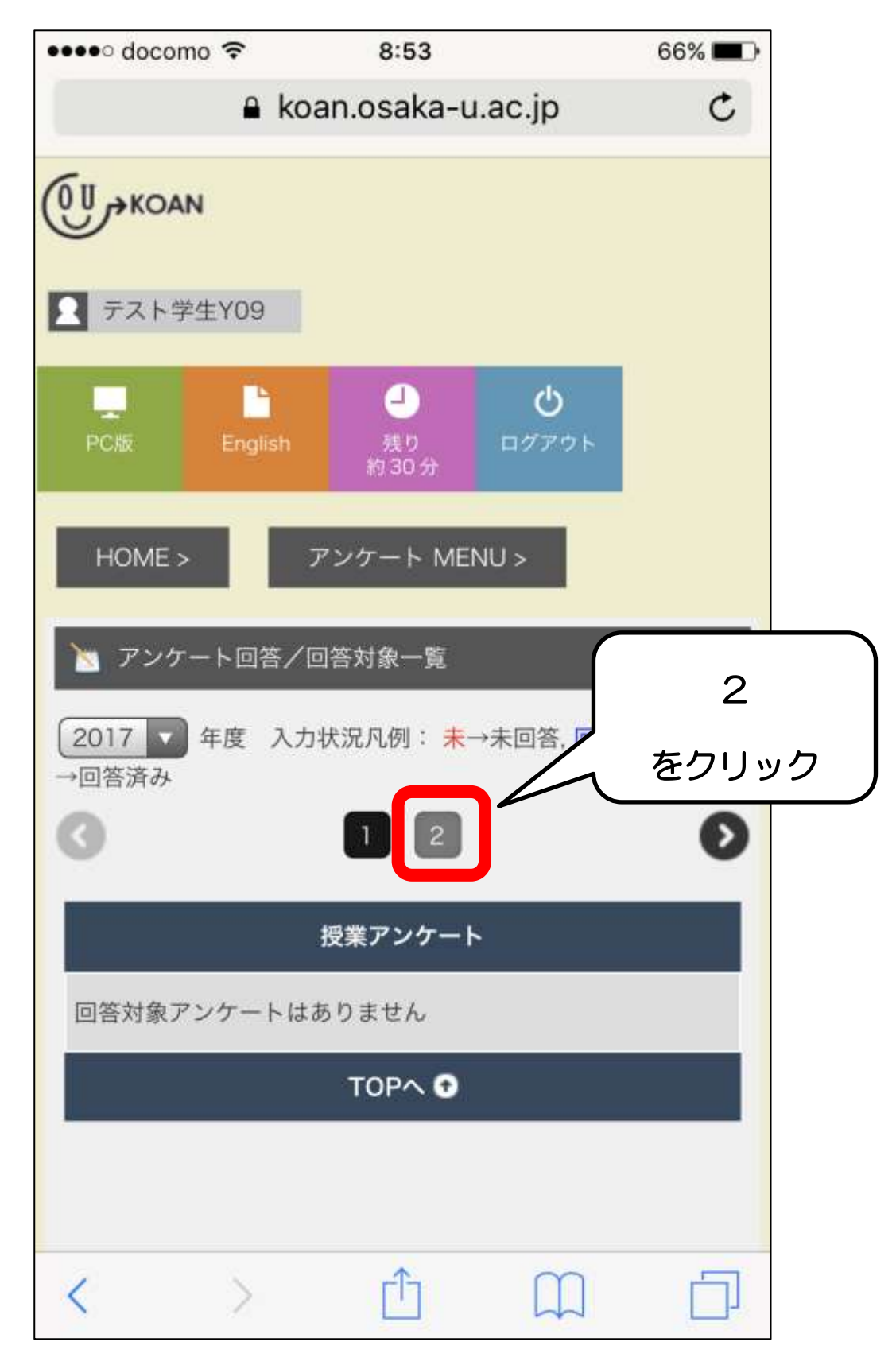

⑥「第24回大阪大学学生生活調査」の「回答受付中」ボタンをクリック

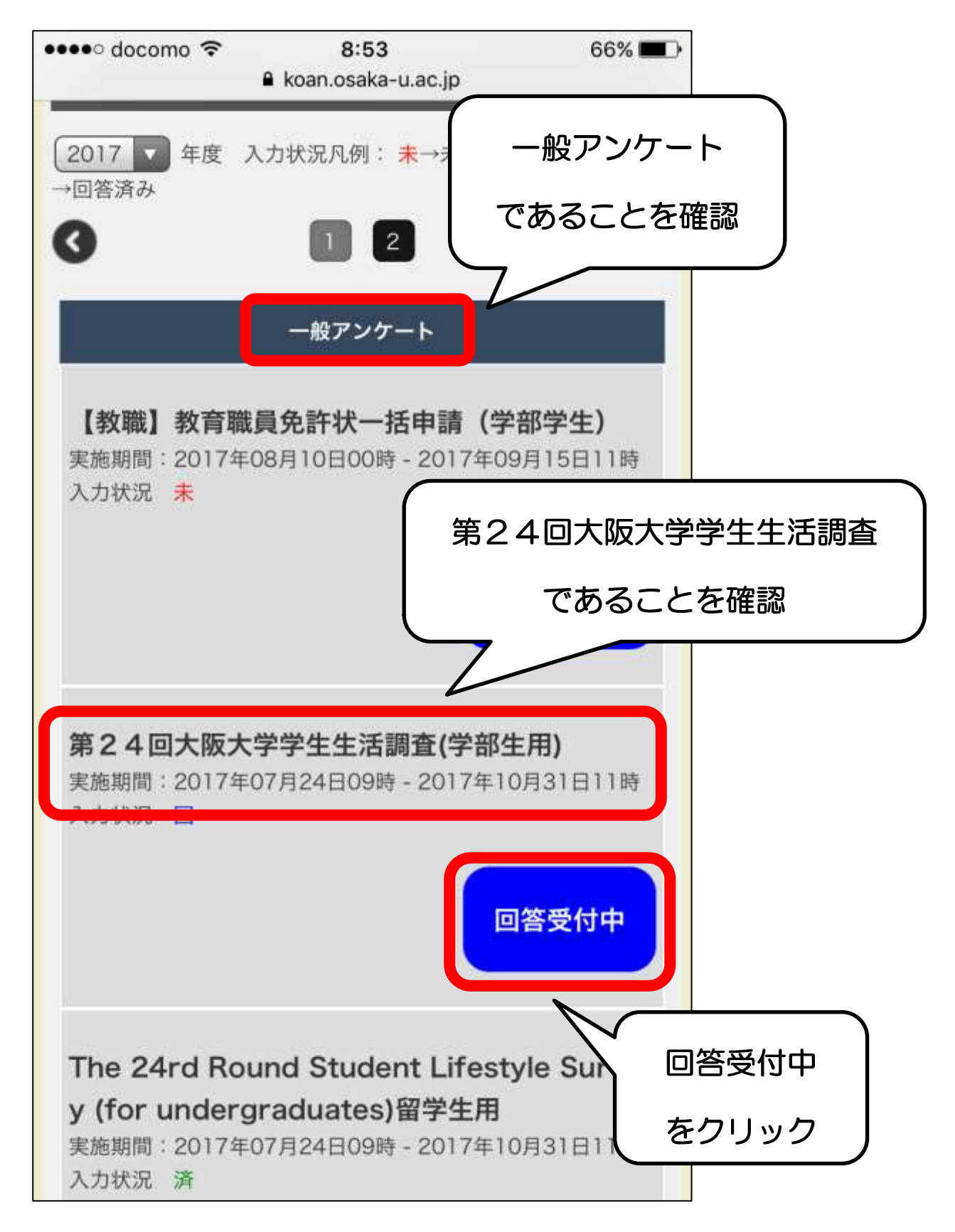

#### ⑦ 定期的に「一時保存」ボタンをクリック

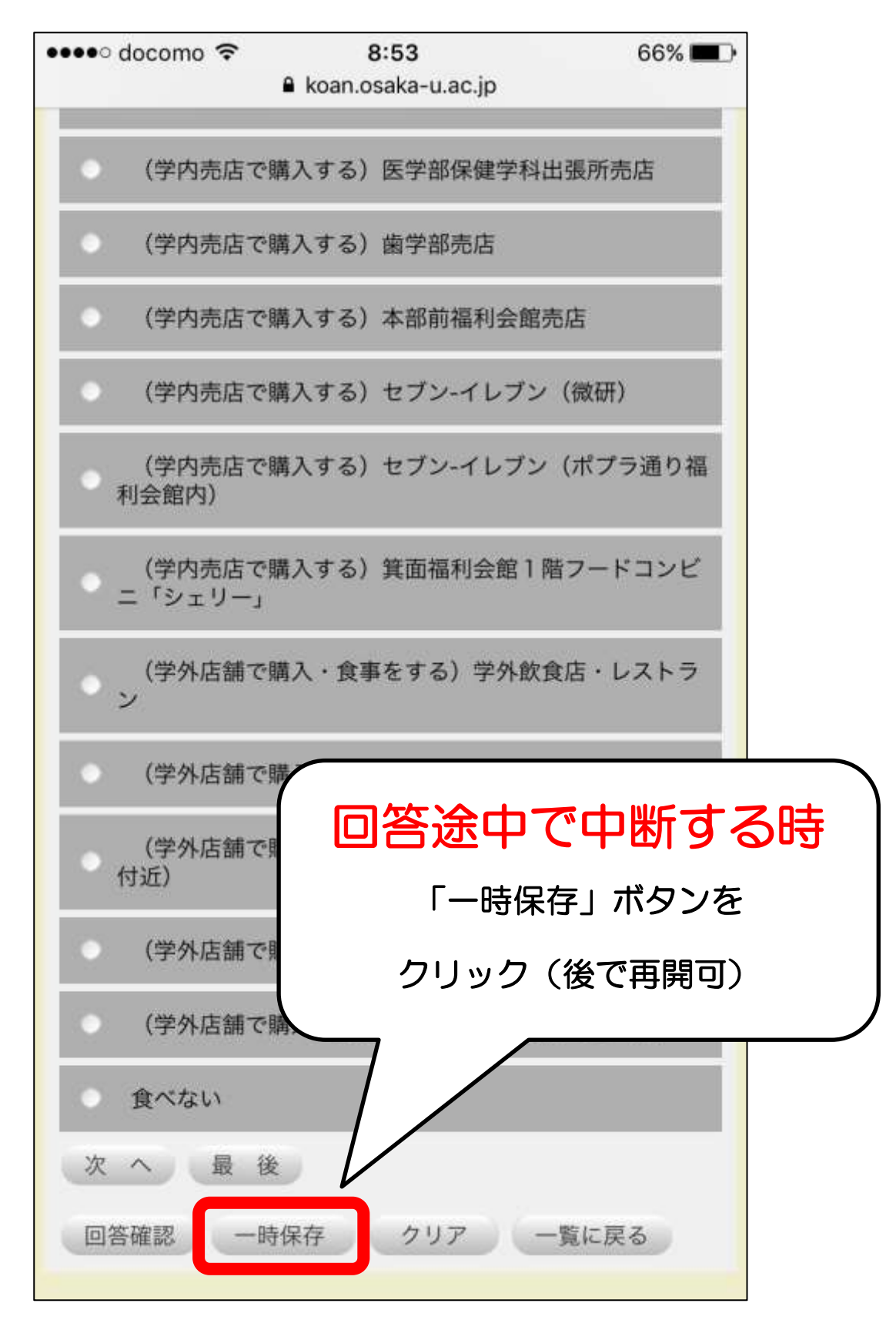

⑧回答を全て終了したら「回答確認」ボタンをクリック

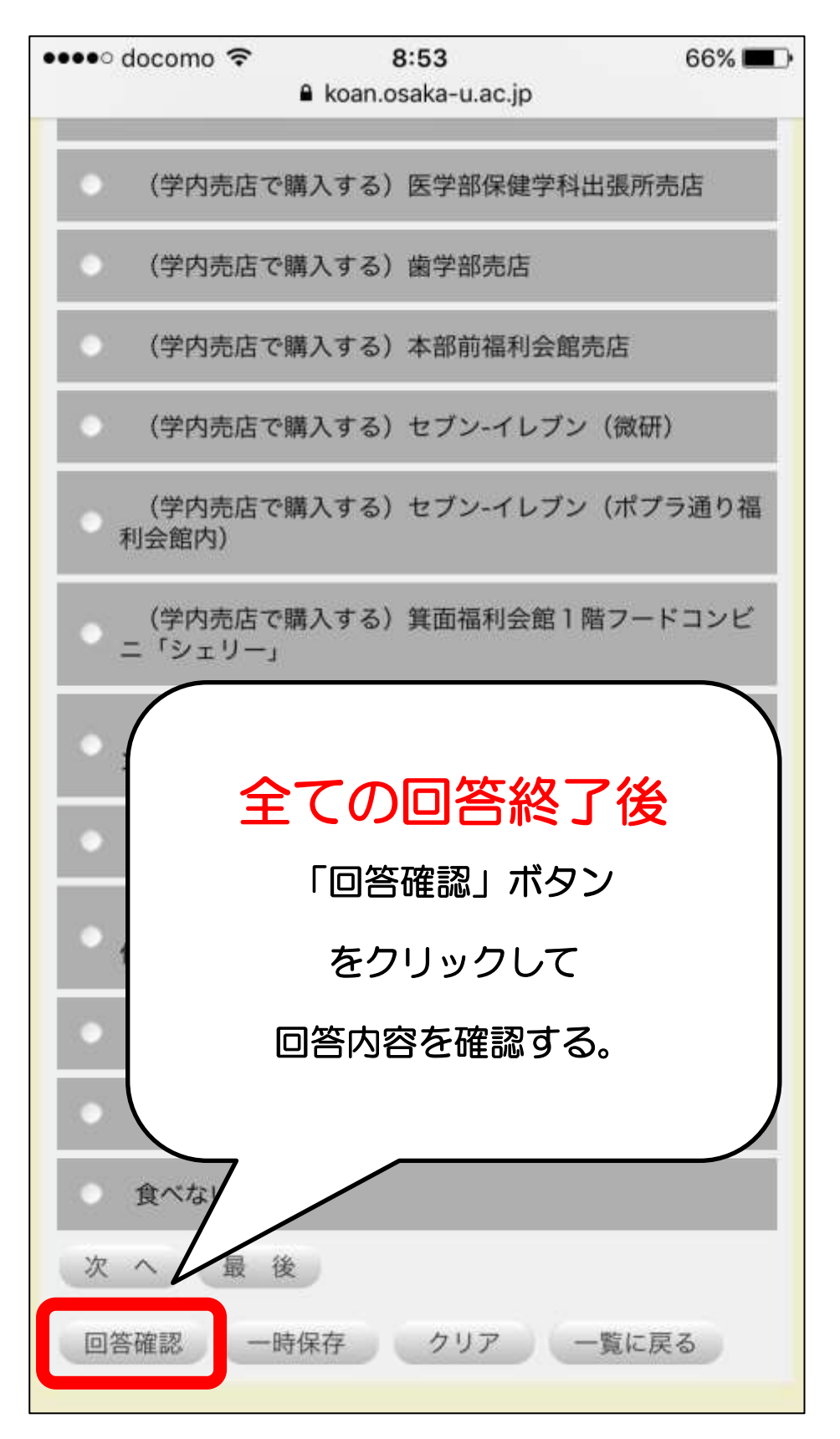

⑨回答を確認したら「送信」ボタンをクリック

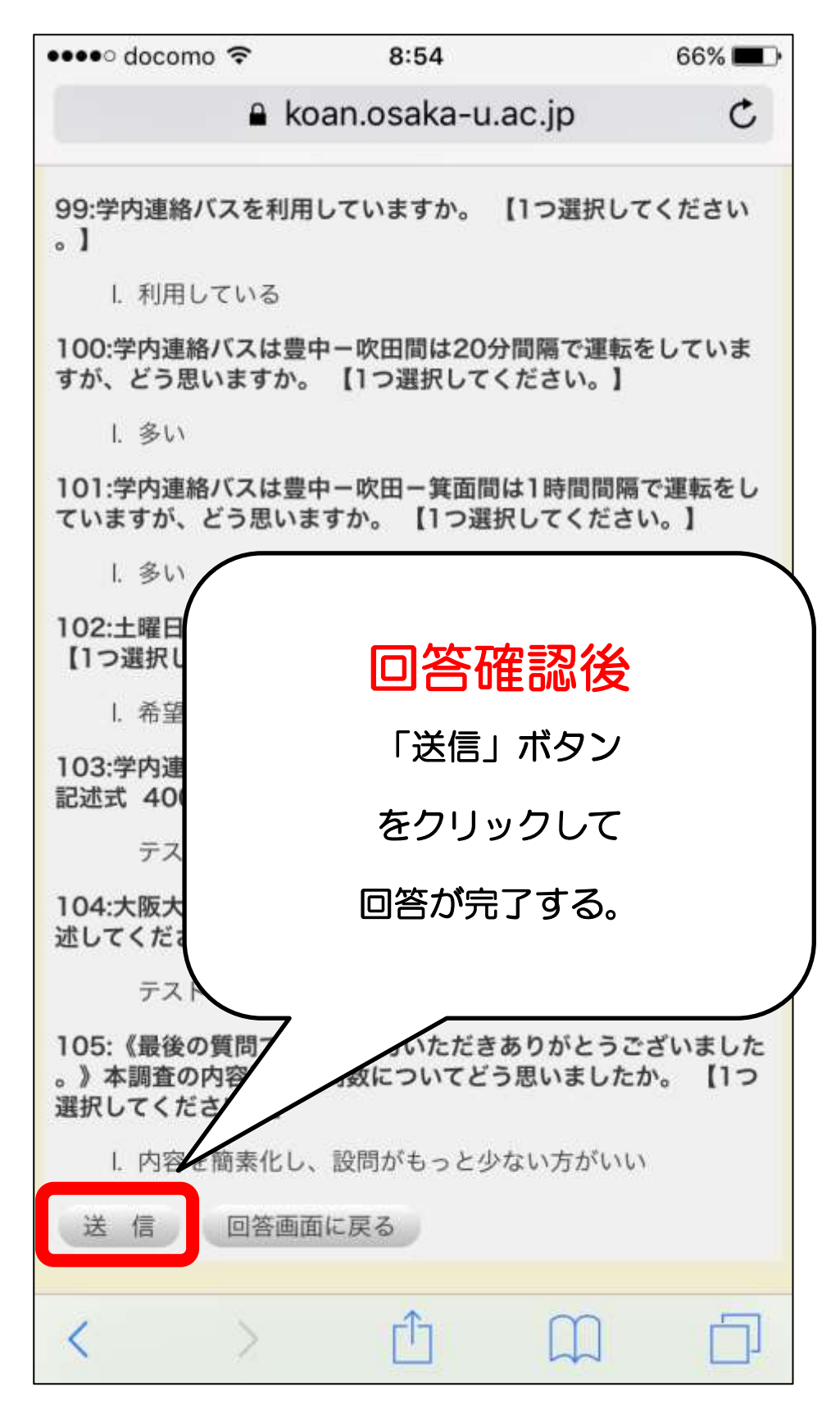

アンケートの開始を始めてから30分が経過すると、 自動的にログアウトして入力した情報が消えてしまう恐れ があります。

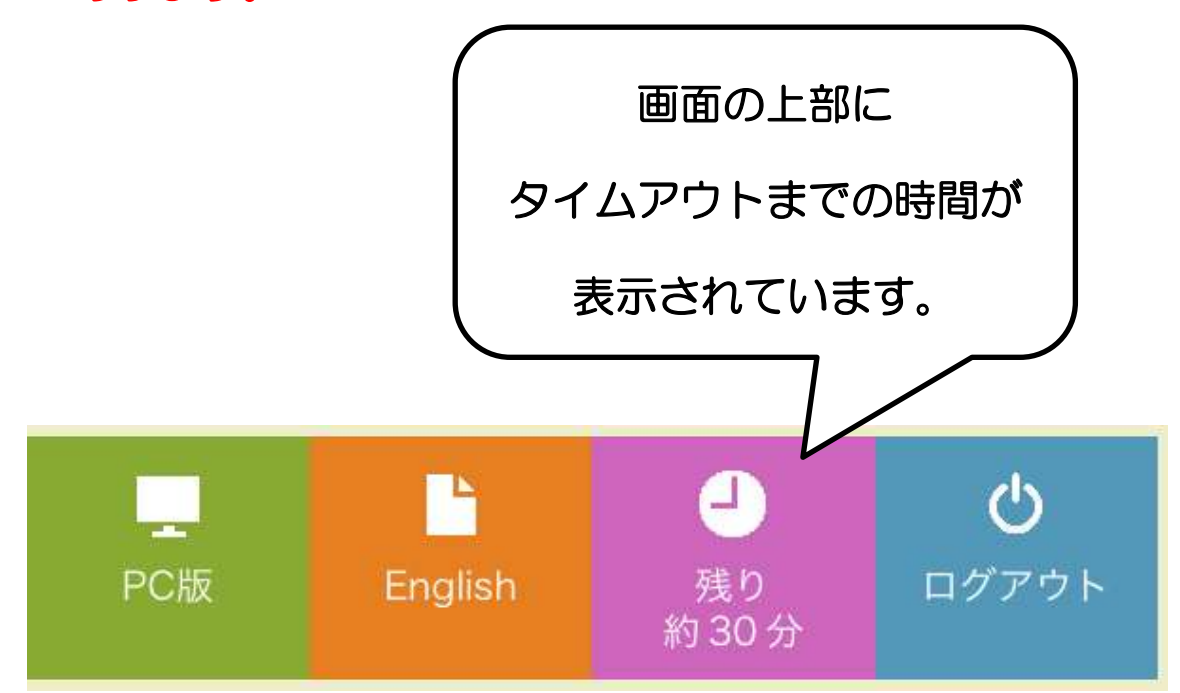

タイムアウトまでの時間をよく確認し、「一時保存」を適宜 行ってください。